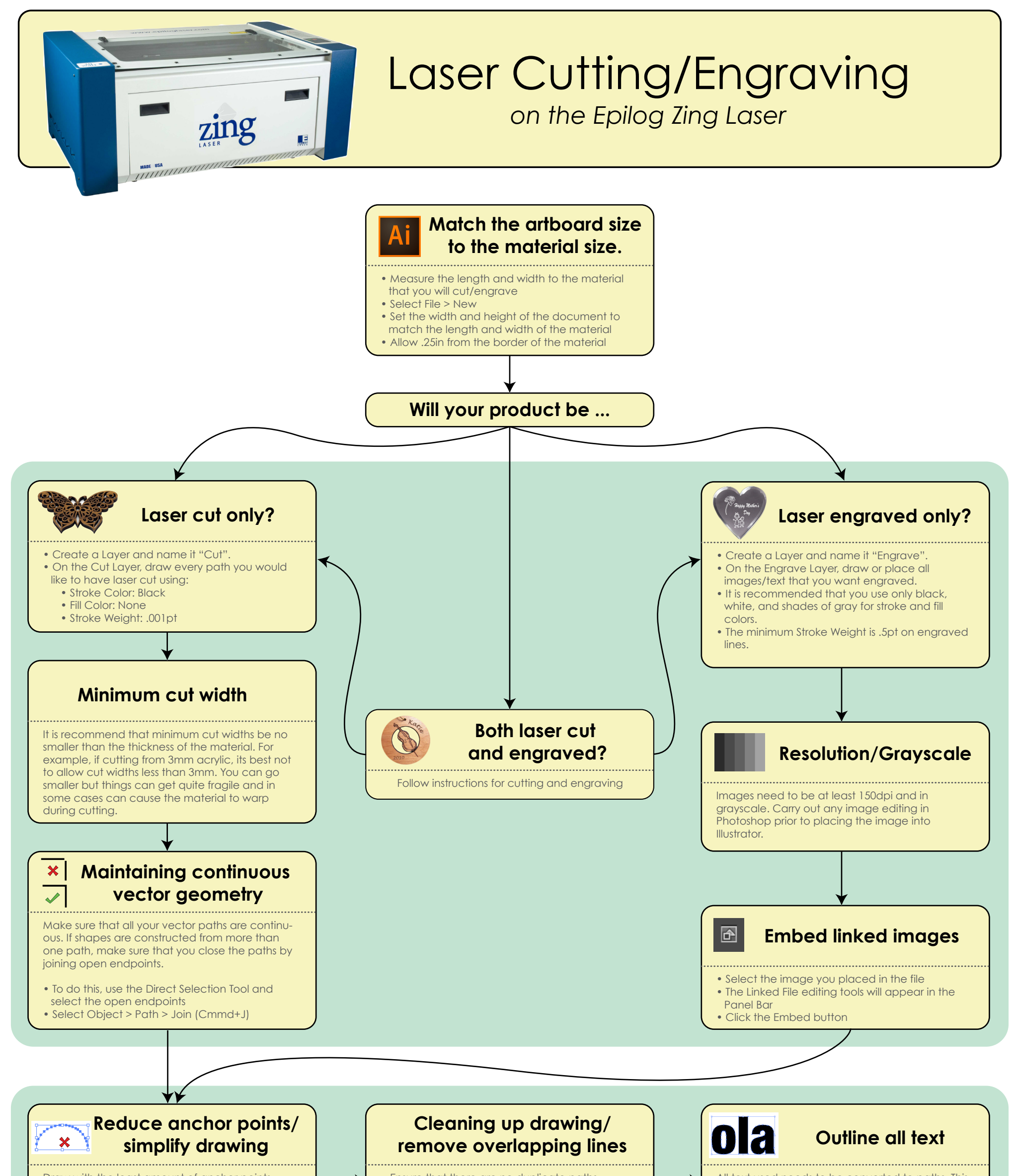

Draw with the least amount of anchor points possible without sacrificing the drawing appearance. The machine will process your drawings quicker. Too many anchor points can also impact quality.

- You can reduce the number of points with the Simplify tool
- Select the path you wish to simplify and select Object > Path > Simplify
- Adjust the sliders until you have maintained a balance between preserving appearance and reducing the number of anchor points

• Ensure that there are no duplicate paths stacked up on one another. If you don't get rid of them the laser will cut/engrave these lines repeatedly, ruining the material and damaging the laser bed.

- View in Outlines (toggle Cmmd+Y.) This mimics how the laser cutter will "view" and process your file. If there are any paths that you don't want to cut or engrave, remove them.
- Delete all unnecessary artwork from hidden layers.

All fext used needs to be converted to paths. This is to convert the text to vectors and preserve your font.

• With text selected, select Type > Create Outlines

## Save your file

• Select File > Save As

• Format: Adobe Illustrator (ai)

Save your files in the following named format, replacing the fields with the relevant information:

LASTNAME\_FIRSTNAME\_MATERIAL\_PROJECTNAME.ai